# Tips voor **Outlook** op je Apple toestel

# Verbind. Organiseer. Werk slimmer.

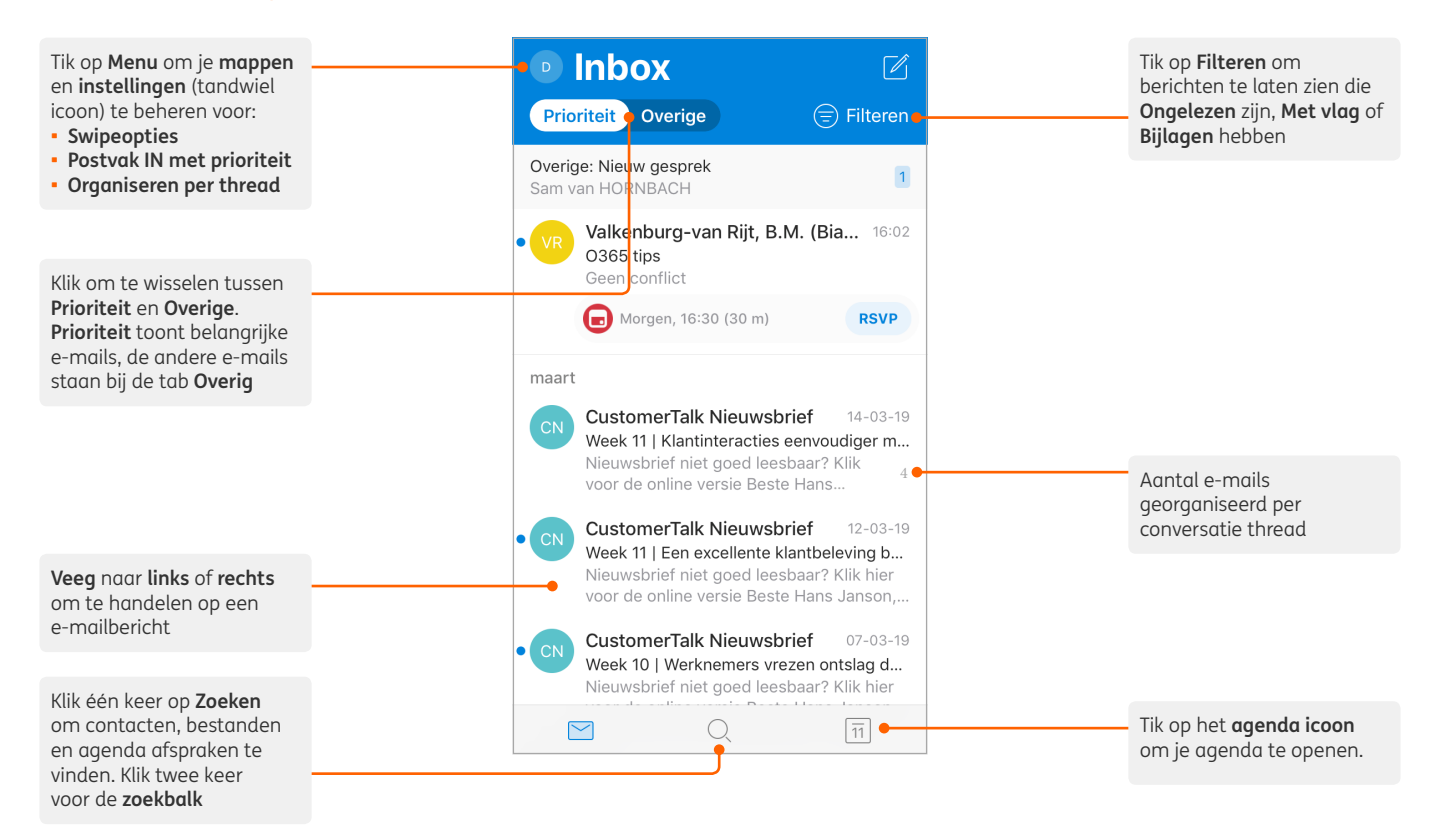

# Wijzig instellingen

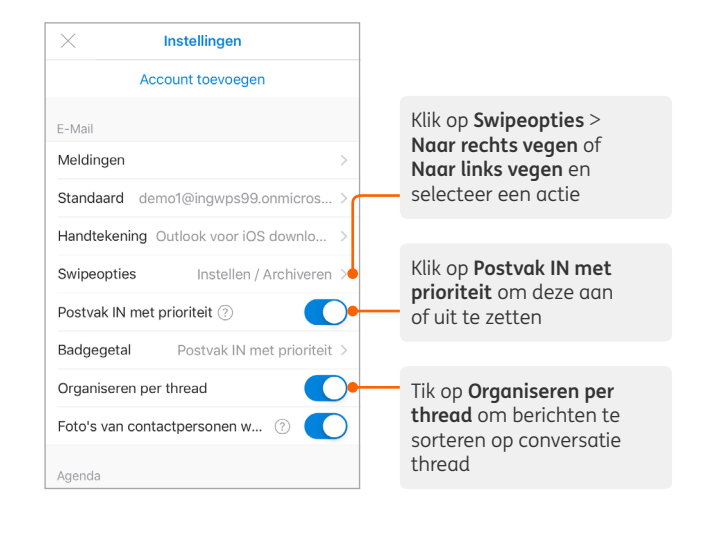

#### Een favoriete map toevoegen

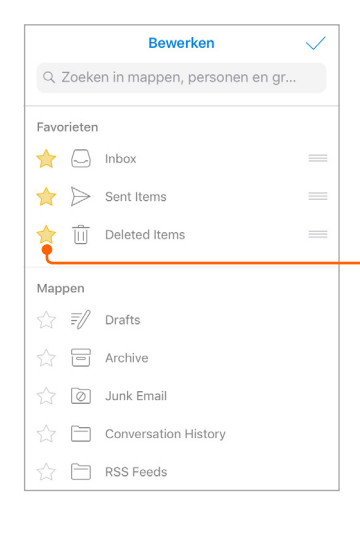

Vanuit het menu, klik op het pen icoon om naar **Bewerken** te gaan. Klik op het ster icoon om er een favoriete map van te maken. Favoriete mappen staan altijd bovenaan

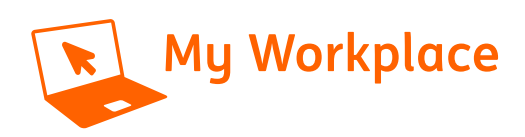

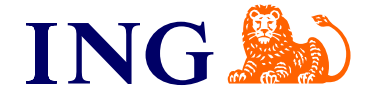

# Tips voor **Outlook** op je Apple toestel

#### Zoek mappen

Klik **Menu** en houd een account ingedrukt om te zien welke mappen er in dit account zitten

|          | Office 365<br>demo1@ingwps99.onmicrosoft.com |               |    | ľ              |
|----------|----------------------------------------------|---------------|----|----------------|
|          | Favorieten                                   |               | 0  | eren           |
| <b>G</b> |                                              | Inbox         | 12 | 1              |
|          | $\triangleright$                             | Sent Items    |    | 6:02           |
|          | Û                                            | Deleted Items |    | VP             |
|          | =/                                           | Drafts        | 1  |                |
|          |                                              | Archive       |    | 3-19           |
|          | <u></u>                                      | Groepen       |    | m<br>er<br>on, |

#### Contactpersonen opslaan

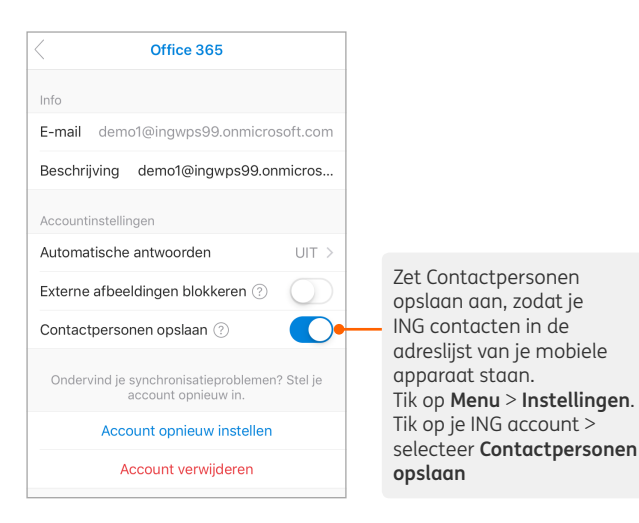

# Reageren op een agendaverzoek

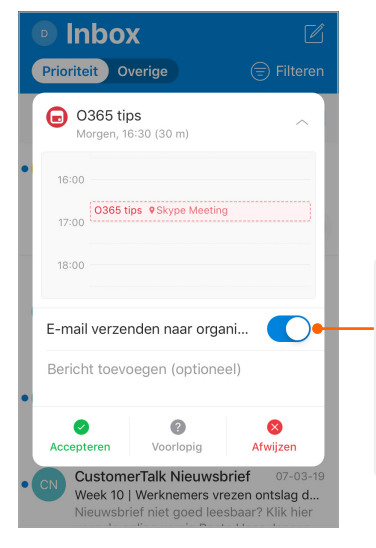

Klik op **RSVP** in een agendaverzoek in je postvak en klik dan op **Accepteren, Voorlopig** of **Afwijzen.** Je kan er ook voor kiezen om geen antwoord naar de afzender te sturen

# Markeer en vlag berichten

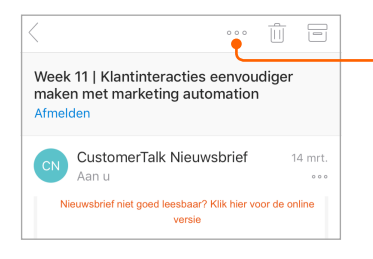

Klik in een e-mailbericht op de drie puntjes. En klik dan op een handeling naar keuze

#### ING collega's zoeken

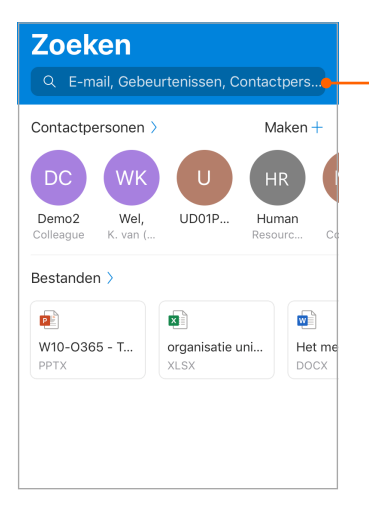

Vind eenvoudig de contactgegevens van je ING collega. Klik op **Zoeken** en tik de naam van je collega in de zoekbalk

### Wissel van agenda overzicht

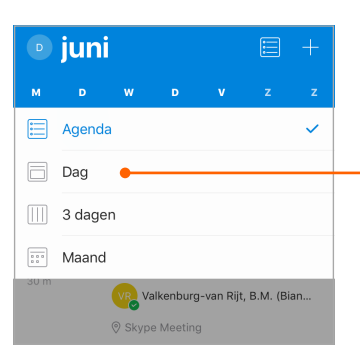

In Agenda klik op Overzicht en selecteer Agenda, Dag, 3 dagen of Maand

Meer tips en tricks over Outlook op je mobiel vind je op **My Workplace** https://ingglits.service-now.com/wps?id=kb\_article\_ view&sys\_kb\_id=cf3a9e8bdb487b00bad1fd9eaf961967